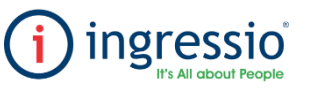

TES: Tiempo extra sugerido TEA: Tiempo Extra-Autorizado

Tiempo Extra" tal y como se muestra en el ejemplo:

## **TIEMPO EXTRA**

Accedemos a nuestra cuenta de Ingressio en la nube y nos dirigimos a la pestaña Configuración > Horas Extras. Configuraciones Generales Configuración Mi Ingressio MOVI Tolerancia y Grupos Kiosco de Asistencia © Configuración Módulo Solicitudes Vacaciones

👌 Configuración 🔹 🔒 Seguridad

| Guardar Cambios                              |                           |              |     |   |
|----------------------------------------------|---------------------------|--------------|-----|---|
| Activar Tiempos Extraordinarios              |                           |              |     |   |
| Redondear:<br>Redondeo Básico                |                           |              |     |   |
| Activar Redondeo de Tiempo Extra             |                           |              |     |   |
| Minutos a partir de los cuales se considera: |                           | 2            |     |   |
| Media Hora Extra 15 🗘                        |                           |              |     |   |
| Una Mora Extra                               |                           |              |     |   |
|                                              | *                         |              |     |   |
| Configuraciones Generales                    |                           | -            |     |   |
| Horas Extra Dobles:*                         | 9 +                       |              |     |   |
| Día de la Semana Pivote:*                    | Lunes 👻                   |              |     |   |
| Edad Permitida al Asignar:"                  | :                         |              |     |   |
| Horas Extra Máximas al día:*                 | - ÷                       |              |     |   |
| Máximo de Días Consecutivos:*                |                           |              |     |   |
| Habilitar Centro de Costo Destino:*          |                           |              |     | - |
| Grupos a los que Aplica Horas Extraordinaria | s:* 001 - Default         |              |     | 3 |
|                                              | 402 - Ingressio México    |              | • • |   |
|                                              | 403 - Ingressio Queretaro |              |     |   |
|                                              |                           | APRESAR/ALES |     |   |
|                                              | MX10 - MAYPO SERVICIOS EN |              |     |   |

En la pestaña Autorización de Horas Extras podremos filtrar por rangos de fechas y al dar clic en buscar se

Así mismo al consultar el Kardex de los empleados en el mismo periodo se mostrará la leyenda "Posible

A continuación, se describen los parámetros a configurar:

Horas Extras

1.- Podemos seleccionar la casilla activar la configuración de tiempos extraordinarios para considerar esta regla

2.- Tendremos la opcion de activar la configuracion de redondeo basico la cual contara con dos casillas: MEDIA HORA EXTRA: En caso de cumpirse el total de minutos el sistema considerara 30 minutos de tiempo extra. UNA HORA EXTRA: En caso de cumpirse el total de minutos el sistema considerara 1 hora de tiempo extra, en caso de dejar la casilla en blanco la configuracion de redondeo basico no se tomara en cuenta. 3.-Configuraciones Generales, en la cual contaremos con los siguientes apartados

HORAS EXTRAS DOBLES: Esta regla define que las primeras 9 Horas extras seran dobles y las consecutivas triples en caso de requerir que aplique esta regla debemos de colocar el maximo de "9" y el calculo se visualizara al generar un reporte de Tiempos extraordinarios, en el cual se indicara cuantas horas son dobles y uantas horas seran triples. DIA DE LA SEMANA PIVOTE: Periodo para definir de que dia a que dia se considerara el tiempo extra, por Default se muestra en Lunes es decir que es sistema estara considerado el tiempo extra que se genere de Lunes, en caso de requerir que se calcule en un periodo diferente podemos cambiar el dia de la semana pivote. EDAD PERMITIDA AL ASIGNAR: podemos colocar un periodo de edad maxima para considerara el tiempo extra, ejemplo si colocamos 50 los empleados que cumplan esta edad ya no se les considerara el tiempo extra que realicen. HORAS EXTRAS MAXIMAS AL DIA: podemos colocar un limete maximo de horas al dia para contemplarse en el estaren barro que ordena esta limino va no ex e considerarene.

MAXIMO DE DIAS CONSECUTIVOS: Podemos definir un rango de dias consecutivos para contemplar el tiempo extra. HABILITAR CENTRO DE COSTROS: Actualmente este apartado se encuentra deshabilitado. GRUPOS A LOS QUE APLICA HORAS EXTRAS: Debemos de colocar los grupos de colaboradores a los cuales se les

desee considerar el tiempo extra.

Comentarios: Podemos agragar un comentario opcional si es que se desea.

El posible tiempo extra que se genere lo podemos consultar en la pestaña Control de Asistencia > Autorización de Horas Extra.

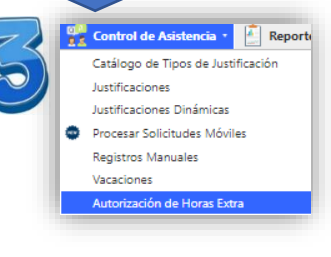

Ahora bien, la casilla a editar será la tercera indicada como TEA (Tiempo Extra autorizado) podemos seleccionar el total de posible tiempo extra realizado para poderlo autorizar o podemos indicar un total menor a considerar, una ves que se indique este toral debemos de seleccionar la casilla de Autorizar y guardar los cambios.

Al realizar esta acción el posible tiempo extra realizado por el colaborador se convertirá a Tiempo Extra-Autorizado y lo podremos consultar en su Kardex con esta misma leyenda, tal cual se muestra en el ejemplo.

|                                                                                  | Tiempo Extra                                                                                                    |                                                                                                    |                                                                  |                                                   |                                                                                          |                                                                                                    |                                                                                                    |                                                                                |                                                                                                    |                                  |                  |                        |                                              | _ |
|----------------------------------------------------------------------------------|----------------------------------------------------------------------------------------------------|----------------------------------------------------------------------------------------------------|------------------------------------------------------------------|---------------------------------------------------|------------------------------------------------------------------------------------------|----------------------------------------------------------------------------------------------------|----------------------------------------------------------------------------------------------------|--------------------------------------------------------------------------------|----------------------------------------------------------------------------------------------------|----------------------------------|------------------|------------------------|----------------------------------------------|---|
| Seleccione                                                                       | e el periodo de fechas para b                                                                                                    | uscar los registros d                                                                                                    | le horas extra                                                   | 1                                                 |                                                                                          |                                                                                                    |                                                                                                    |                                                                                |                                                                                                    |                                  |                  |                        |                                              |   |
| Fecha Inici                                                                      | ie: 14/10/2021 F                                                                                                    | echa Fin: 16/02/2                                                                                                    | 1022                                                             | Buscar                                            | Guardar Ca                                                                               | mbios 📄 🕞 Ca                                                                                                    | ncelar Cambi                                                                                          | н 📑                                                                            | Reporte                                                                                                    | XLSX                             |                  | PTE =<br>TES = T       | Posible Tiempo Extra<br>lempo Extra Sugerido |   |
|                                                                                  |                                                                                                    |                                                                                                    |                                                                  |                                                   |                                                                                          |                                                                                                    |                                                                                                    |                                                                                |                                                                                                    |                                  |                  | TEA - Tie              | mpo Extra Autorizado                         |   |
| Tanoao                                                                           | Actives .                                                                                                    |                                                                                                    |                                                                  |                                                   |                                                                                          |                                                                                                    |                                                                                                    |                                                                                |                                                                                                    |                                  |                  |                        |                                              |   |
|                                                                                  |                                                                                                    |                                                                                                    |                                                                  | Arrastre u                                        | na columna a                                                                             | quí para agrupar p                                                                                                    | or esa colum                                                                                          | na                                                                             |                                                                                                    |                                  |                  |                        |                                              |   |
| Clave                                                                            | Empleado (s)                                                                                                    | Departamento                                                                                                    | Puesto                                                           | Centro de                                         | Fecha                                                                                    | Horario                                                                                                    | He                                                                                                    | <b>n</b>                                                                       |                                                                                                    |                                  |                  | Autorizar              | Centro de Costo                              |   |
|                                                                                  |                                                                                                    |                                                                                                    |                                                                  | - Cano                                            |                                                                                          |                                                                                                    | Entrada                                                                                               | Salida                                                                         |                                                                                                    |                                  |                  |                        |                                              |   |
| Ŷ                                                                                | Ŷ                                                                                                    | Ŷ                                                                                                    | Ŷ                                                                | Ŷ                                                 | • 9                                                                                      | Ŷ                                                                                                    |                                                                                                    |                                                                                | Ŷ                                                                                                    | Ÿ                                | •                |                        |                                              | • |
| 10013                                                                            | Humberto Merritt Tapia                                                                                                    | ALM1 -<br>Almacén                                                                                                    | AUXAL - Auxiliar<br>Administrativo<br>Almacén                    | 001 - Default                                     | 16/02/2022                                                                               | 09:00 - 19:30                                                                                                    | 16/02/2022<br>07:00                                                                                   | 16/02/2022<br>23:00                                                            | 5:30                                                                                                    | 5.50                             | 5.50             |                        | 001 - Default                                |   |
| 10013                                                                            | Humberto Merritt Tapia                                                                                                    | ALM1 -<br>Almacén                                                                                                    | AUXAL - Auxiliar<br>Administrativo<br>Almacén                    | 001 - Default                                     | 15/02/2022                                                                               | 09:00 - 19:30                                                                                                    | 15/02/2022<br>07:00                                                                                   | 15/02/2022<br>23:00                                                            | 5:30                                                                                                    | 5.50                             | 5.50             |                        | 001 - Default                                |   |
|                                                                                  |                                                                                                    |                                                                                                    | AUXAL - Auxiliar                                                 |                                                   |                                                                                          |                                                                                                    |                                                                                                    |                                                                                |                                                                                                    |                                  |                  |                        |                                              |   |
| 10013                                                                            | Humberto Merritt Tapia<br>ar a Todos   Quitar a Todos                                                                                                    | Almacén                                                                                                    | Administrativo<br>Almacén                                        | 001 - Default                                     | 14/02/2022                                                                               | 09:00 - 19:30                                                                                                    | 07:00                                                                                                 | 23:00                                                                          | 5:30                                                                                                    | 5.50                             | 5.50             |                        | 001 - Default                                |   |
| Horas a                                                                          | Humberto Merriti Tapia<br>ar a Todos   Quitar a Todos<br>Autorizar 0 0 2 4                                                                                                   | Almacén<br>Almacén                                                                                                    | Administrativo<br>Almadén                                        | Repor                                             | 14/02/2022                                                                               | (ardex de                                                                                                    | el Emp                                                                                                | leado                                                                          | 5:30                                                                                                    | 5.50                             | 5.50             | <b>i</b> ) iı          | oot - Default                                |   |
| Horas a                                                                          | Humberto Meritt Tapia<br>ar a Todos   Quitar a Todos<br>Autorizar 0 2 4<br>e Empleado 10013<br>DL02 - Delici<br>ento ALM1 - Almar                                            | Almacén<br>Almacén<br>Abaticar a Tostes<br>Baticar a Tostes<br>Cén                                                                                                    | Administrativo<br>Almacén                                        | Repor<br>Period                                   | 14/02/2022                                                                               | Ardex de<br>N/A<br>H02/2022 al<br>ombre Hum<br>rea FIN1<br>uesto AUX                                                                           | el Emp<br>18/02/20<br>berto Merri<br>- Subdirec<br>AL - Auxilia                                       | leado<br>22<br>tt Tapia<br>solón Finan<br>r Administr                          | 5:30<br>ciera<br>rativo A                                                                                                    | 5.50                             | \$50             | j i                    | 001 - Default                                |   |
| Horas a<br>Horas a<br>mero de<br>upo<br>partame                                  | Humberto Meriti Tipia<br>ar a Totols   Qallar a Totols<br>Autoriser 0 2 4<br>e Empleado 10011<br>DL02 - Delici<br>ento ALM1 - Alma<br>ncidencia                              | Amacán<br>Amacán<br>Aelicar a Todos<br>Aelicar a Todos<br>a<br>a<br>a<br>a<br>cén<br>Detalle<br>Horario                                                                                                    | Administrativo<br>Almacén<br>Registra<br>Entrada                 | 001 - Default<br>Repor<br>Period                  | te de F<br>do 14<br>Stro de<br>la                                                        | Andex de<br>N/A<br>H02/2022 al<br>ombre Humi<br>rea FINI<br>Horas Trabaja                                                                      | 18/02/202<br>21 Emp<br>18/02/20<br>berto Merri<br>- Subdirec<br>- Subdirec<br>AL - Auxilia<br>adas Ho | leado<br>22<br>tt Tapia<br>ción Finan<br>r Administr<br>ras Desco              | ciera<br>rativo A                                                                                                    | 5.50<br>Jmacér<br>Obse           | rvacio           | i in                   | OT - Default                                 |   |
| Horas a<br>Merco de<br>upo<br>partame<br>echa In                                 | reumento Mantti Tipoa<br>er a Totele I Quiter a Totele<br>Autoritare 0 2 2<br>e Empleadio 10011<br>DL02 - Delici<br>ento ALM1 - Alman<br>holdencia<br>artico 103             | Administration and American Administration and American Administration and Administration and Administr                                                                                                    | Administrativo<br>Almacén<br>Registra<br>Entrada                 | COT - Default<br>Repor<br>Period                  | te de P<br>do 14<br>A<br>stro de<br>la                                                   | Cardex de<br>N/A<br>HO2/2022 al<br>ombre Humi<br>rea Fini<br>Luesto AUX,<br>Horas Trabaja                                                      | el Emp<br>18/02/20<br>berto Merri<br>- Subdirec<br>AL - Auxilia<br>adas Ho<br>coba Inici              | leado<br>22<br>tt Tapia<br>ras Desco<br>14/02/                                 | ciera<br>rativo A<br>ontar<br>2022                                                                                                    | 5.50<br>Imacér<br>Obse           | rvacio           | i in<br>nes            | 001 - Default                                |   |
| Horas a<br>Horas a<br>mero de<br>upo<br>partame<br>echa In<br>202/22 P           | reumento Menti Tipos<br>e Empleado 100 11<br>DL.02 - Delici<br>ento ALM - Alma<br>noidencia<br>arito 103<br>distancia                                                        | Administer<br>Administer<br>Administer | Administratio<br>Ainacin<br>Registro<br>Entrada                  | Repor<br>Period<br>o de Regi<br>salid             | te de F<br>do 14<br>stro de<br>la                                                        | Cardex de<br>N/A<br>H02/2022 al<br>h02/2022 al<br>mbre Hum<br>esto AUX/<br>Horas Trabajo                                                       | el Emp<br>18/02/20<br>berto Merri<br>- Subdirec<br>AL - Auxilia<br>edas Ho<br>coba Inici              | leado<br>22<br>tt Tapis<br>isión Finan<br>r Administr<br>ras Desco<br>o 14/02/ | sio<br>ciera<br>rativo A<br>ontar<br>2022                                                                                                    | 5.50<br>Jimacér<br>Obse<br>5 Hrs | rvacio<br>20 Min | i in<br>nes<br>sha Fin |                                              |   |
| Horas a<br>Horas a<br>mero de<br>upo<br>partame<br>echa In<br>02/22 A<br>02/22 A | inumero Mariti Tipia<br>ar a Totel I Qattar a Totes<br>Autoriar 0 0 10<br>DL02 - Delici<br>etto ALM1 - Alma<br>Notdencia<br>anter 100<br>distancia<br>distancia<br>distancia | Admaden<br>Admaden<br>Sedicer e Todos<br>Sassocien<br>Dotalle<br>Horario<br>Nacion - 15<br>00:00 - 15                                                                                                    | Administratio<br>Aimadn<br>Registrrada<br>Coperat<br>120 1410222 | Perioc<br>o de Regi<br>107.00 4402<br>07.00 15/02 | 14/02/2022<br>rte de P<br>do 14-<br>N<br>A<br>P<br>stro de<br>la<br>22.23.00<br>22.23.00 | 0900 - 1930<br><b>Cardex de</b><br>N/A<br>H02/2022 al<br>mbre Hum<br>monte Hum<br>nombre John<br>Horas Trabaja<br>16 Hrs 0 Min<br>16 Hrs 0 Min | el Emp<br>18/02/20<br>berto Merri<br>- Subdirec<br>AL - Aurdia<br>edas Ho<br>echa Inici               | leado<br>22<br>tt Tapis<br>kolón Finan<br>r Administr<br>ras Desco<br>o 14/027 | siona<br>siona<br>siona | 5.50<br>Jimacér<br>Obse          | rvacio<br>30 Min | i in<br>nes<br>sha Fin | 001 - Default                                |   |

Autorización de Horas Extras 3 Seleccione el periodo de fechas para buscar los registros de horas extra 🗸 Fecha Fin: 16/02/2022 🗸 😻 Buscar 📄 Guardar Cambios 📄 Cancelar Cambios 📄 Reporte XLSX 2 16/02/2022 16/02/2022 5:30 5.50 5.00 10013 Humberto Merritt Tapia 001 - Default 16/02/2022 09:00 - 19:30 001 - Default 15/02/2022 15/02/2022 10013 Humberto Merritt Tapia 001 - Default 15/02/2022 09:00 - 19:30 5:30 5.50 001 - Default 10013 Humberto Merritt Tapia ALM1 001 - Default 14/02/2022 09:00 - 19:30 14/02/2022 14/02/2022 5:30 5:50 5:00 001 - Default Autorizar a Todos | Quitar a Todo D Reporte de Kardex del Empleado (i) ingressio N/A 14/02/2022 al 18/02/2022 Nombre Humberto Merritt Tapia Área FIN1 - Subdirección Financiera Periodo Número de Empleado 10013 Grupo DL02 - Delicias Departamento ALM1 - Almacén Puesto AUXAL - Auxiliar Administrativo Almacér Detalle Horario Registro de Entrada Registro de Salida Horas Trabaiadas Horas Descontar Observaciones Fecha Incidencia 09:00 - 19:30 14/02/22 07:00 14/02/22 23:00 16 Hrs 0 M 14/02/22 Tiempo Extra Autorizado 09:00 - 19:30 15/02/22 07:00 15/02/22 23:00 16 Hrs 0 Min 15/02/22 15/02/22 18/02/22 5 Hrs 0 Min Tiempo Extra Autorizado 09:00 - 19:30 16/02/22 07:00 18/02/22 23:00 16 Hrs 0 Min 16/02/22 Asistencia 16/02/22 Tiempo Extra Autorizado 5 Hrs 0 Mi